## How to Edit Your Microsoft Sign-in Methods (Multi-factor Authentication)

1. Login to <u>https://myapps.microsoft.com/</u> and sign in to your Microsoft account using your email address and password.

- 2. On the home page, click your initials or photo that is located on the top right of the page.
- 3. After clicking your initials, click "View Account."

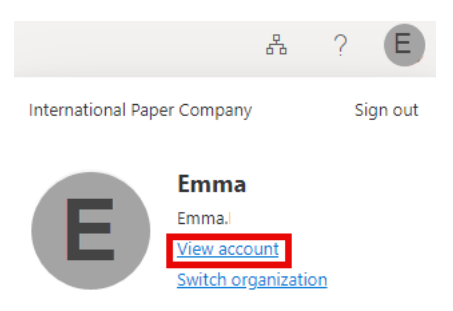

4. On the Security Info tile, click "Update Info."

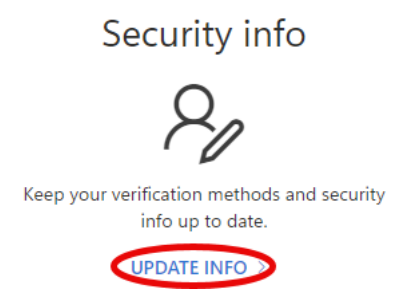

5. On this page you can add a sign-in method, update your default method, delete a method, change an existing method (phone number, email, etc.), or sign out of every device if your device has gone missing.

| A  | dd sign-in method                                                 |                              |        |        |
|----|-------------------------------------------------------------------|------------------------------|--------|--------|
| 0  | Phone                                                             | +1                           | Change | Delete |
| •• | Password                                                          | Last updated:<br>21 days ago | Change |        |
| 2  | Microsoft Authenticator<br>Push multi-factor authentication (MFA) | iPhone 13 Pro Max            |        | Delete |

If you are experiencing any issues, contact the IT Service Desk at 1-800-309-1025.